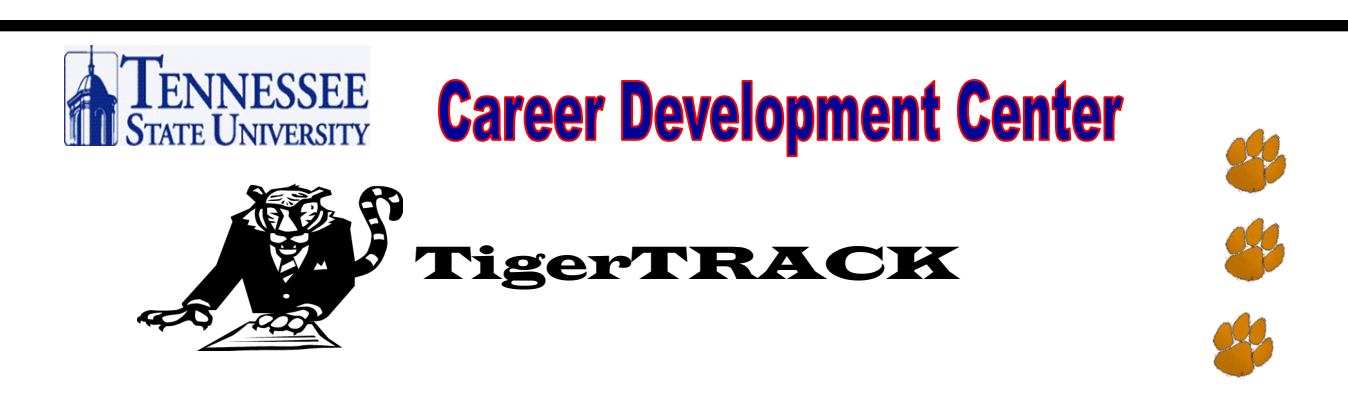

## What is TigerTRACK?

An interactive on-line database that allows students and alumni to apply for employment, schedule interviews, and obtain professional development information. Students/alumni may also maintain multiple resumes, cover letters, and other portfolio information on-line.

## TigerTRACK Login

Step 1:Visit theCareer Development Center website: www.tnstate.edu/careersStep 2: Go to "TigerTRACK Access" on the right side of the pageStep 3: Click on "Student Log-In" or "Alumni Log-In"

**New users -** Register for a new account an email will be sent to you. -Validate email address.

-You will receive an email with a temporary password to log into TigerTRACK Account.

-Log into TigerTRACK via www.tnstate.edu/careers by entering username (your email address) and temporary password. Note: the system is upper/lower case sensitive.

-Once you are at the TigerTRACK Home Page change your password by clicking on the Profile Tab, then the Password/ Preferences Tab.

**Returning users** - To log into TigerTRACK enter your username (your email address)/password.

**Forgot Your Password?** Click on Forgot Password then enter your email address and a password will be sent to. Remember to change your password upon logging

TSU Career Development Center Floyd Payne Campus Center Suite 304 615-963-5981

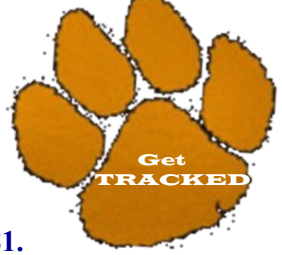

For log-in assistance, contact tsucareercenter@tnstate.edu or call 615-963-5981.